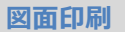

## 線分を赤色で出力する方法を教えてください。

A

線分の要素属性を「ペン No.12」に設定し、印刷時の設定でペン No.12 の色を赤色に変更します。

※利用するペン番号に決まったルールはありませんが、図面の 主要な部材に利用されている1番ペンから3番ペンは避け て、7番目以降のペン番号を指定することをおすすめします。

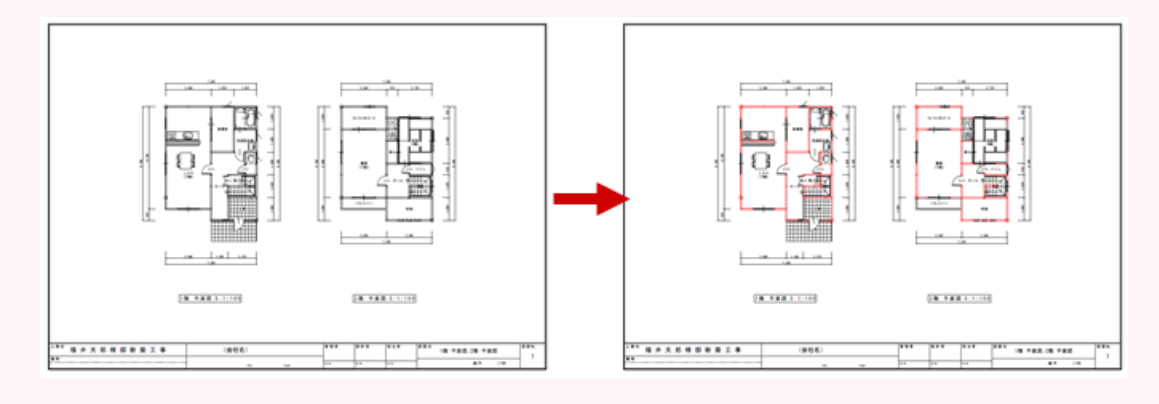

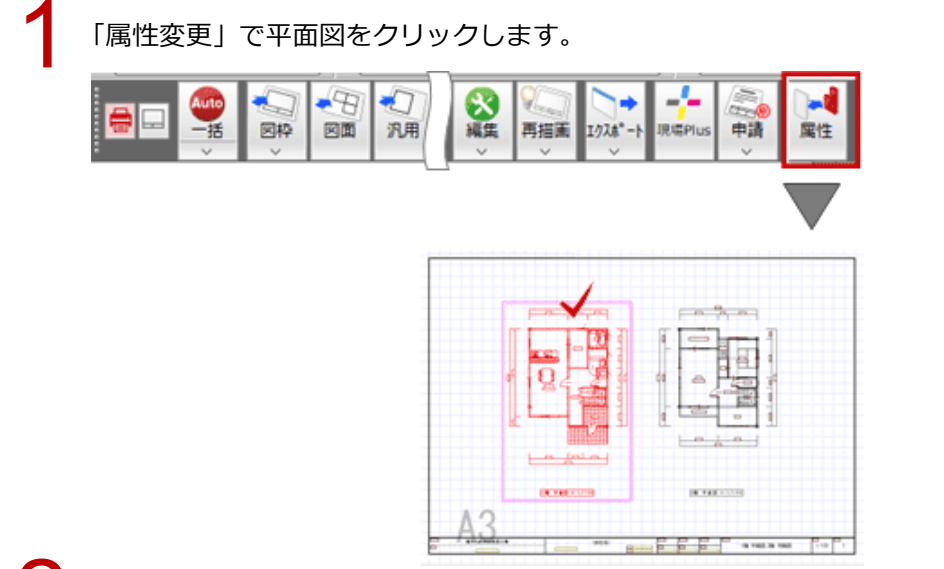

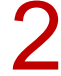

「図面」ダイアログの「編集」をクリックします。

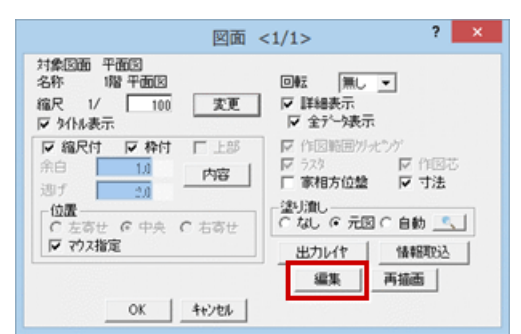

1

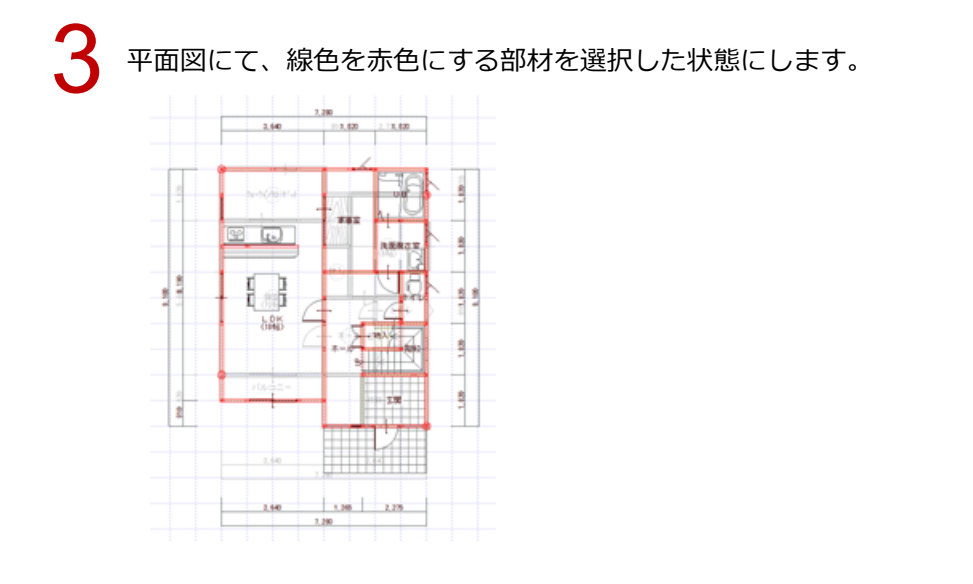

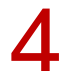

「情報」メニューから「要素属性変更」を選んで、「ペン番号」を「No.12」に変更します。

| 1 mm            | 線間計測     |             | 對情報   | 情報                              |              |        | 要素属性変更(一括) | ? × |  |
|-----------------|----------|-------------|-------|---------------------------------|--------------|--------|------------|-----|--|
| ∠ <sup>mm</sup> | 点間計測     | <u>*</u> 88 | 集晶性変更 | <ul><li>④</li><li>通り芯</li></ul> | □ いヤ<br>□ 線種 | 012 52 | 3          | 2   |  |
| $N_{\rm mm}$    | 多点(面積)計測 | A) %A       | 用面積区面 | ×<br>補助点                        | <u></u>      | ▼ ヘツ番号 |            |     |  |
|                 |          |             |       | 線分                              |              |        | OK         |     |  |
|                 |          |             |       |                                 |              |        |            |     |  |
|                 |          |             |       | ABC<br>文字                       |              |        |            |     |  |

同様にして、他の図面もペン No.12 に変更します。

図面印刷に戻り、「再描画」メニュー から「詳細再描画」を選び、平面図を更新します。

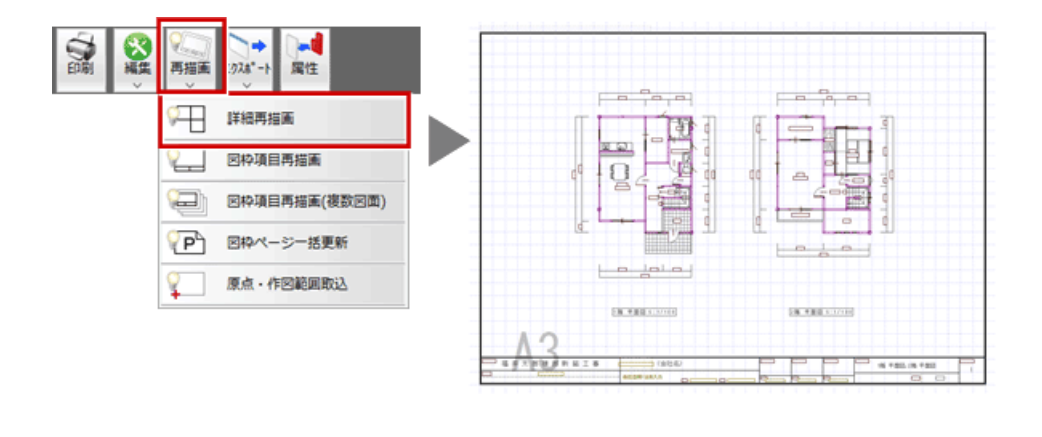

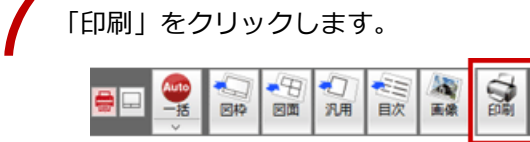

「更新日簡易チェック」ダイアログが表示されたら、「継続」をクリックします。

「印刷」ダイアログで「出力設定」をクリックします。

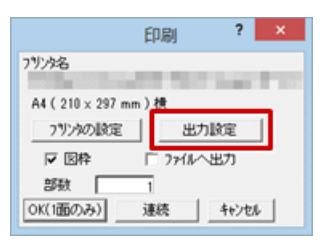

「出カペン設定」タブで「ペン No.12」を選び、「出力色」の「RGB」をクリックして赤色に変更しま す。

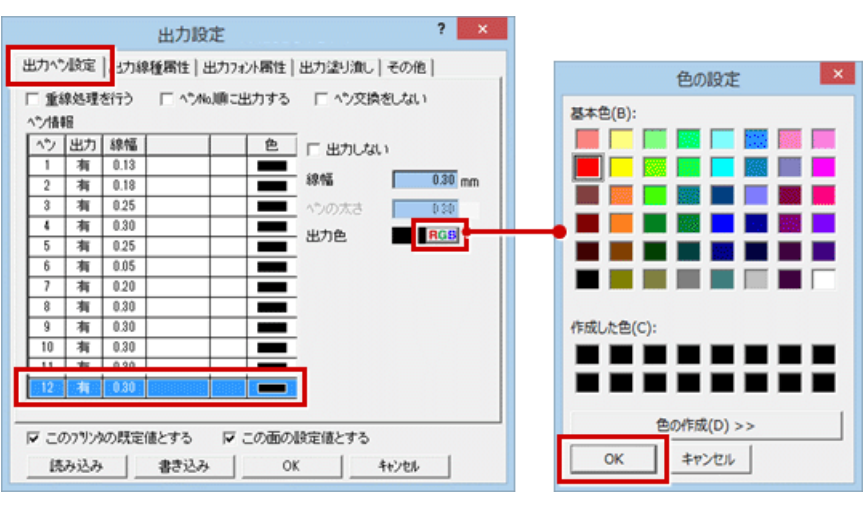

## 設定したら、「OK」をクリックします。

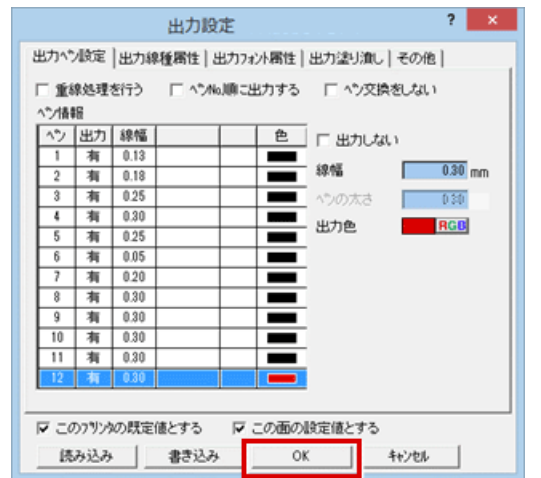

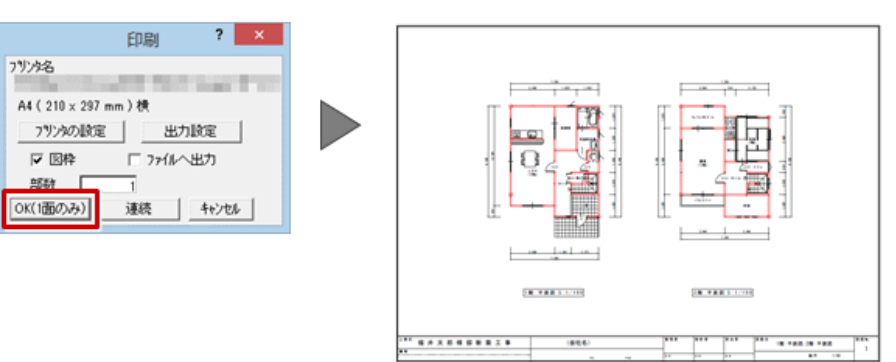